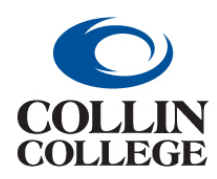

Procurement: CLOSE A PURCHASE ORDER THIS WILL VARY

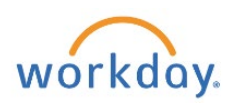

## CLOSE A PURCHASE ORDER – THIS WILL VARY

If the PO has receipts and invoices:

- 1. Follow the instructions above for Create Change Order.
- 2. In the Internal Memo Field add "\*CLOSE PO\* including the reason for cancelling. Add this at the beginning of the field if there are additional memos.

| Freight Amount   | 695.56                    | Shipping Instructions |                                   | Ship-To Contact        | × Anabel Becerril … !⊟                                                                               |
|------------------|---------------------------|-----------------------|-----------------------------------|------------------------|----------------------------------------------------------------------------------------------------|
| Other Charges    | 435.00                    | Supplier Contract     | SCON-100243: Promotional Products | Ship-To Contact Detail | Anabel Becerril                                                                                      |
| Requisition Type | One-Time Goods & Services | Default Tax Option    | select one                        | Ship-To Address        | × TECHNICAL BLDG-A A004 2550 EENDING BRANCH WAY ALLEN, ∷                                             |
|                  |                           | Default Tax Code      |                                   |                        | America                                                                                              |
|                  |                           |                       | Update Tax                        | Memo                   | "*CANCEL PO*CANCEL PO*CANCEL PO*"                                                                    |
|                  |                           |                       |                                   |                        | <u> </u>                                                                                             |
|                  |                           |                       |                                   | Internal Memo          | Katherine, please add the contract. K Bell<br>Design set up cost 435.00, and shipping cost<br>695.56 |
|                  |                           |                       |                                   |                        |                                                                                                    |
| Submit Sav       | e for Later Cancel        |                       |                                   |                        |                                                                                                    |

3. Reduce line items down to the amount paid.

| Goods I | L <b>ines</b> 8 items |                 |                 |                         |      |
|---------|-----------------------|-----------------|-----------------|-------------------------|------|
|         | Quantity              | Unit of Measure | Cost            |                         | Rete |
|         | Ordered               | Вох             | Unit Cost       | Due Date                |      |
|         | 1                     | , A             | 25.00           |                         |      |
|         | Received              |                 | Extended Amount | Lead Time               |      |
|         | 0                     |                 | 25.00           |                         |      |
|         | Invoiced              |                 |                 | Requested Delivery Date |      |
|         | 0                     |                 |                 | 02/15/2022              |      |

4. Set Issue Option to "PRINT" if this does not need to go to the supplier.

| ✓ Summary           |                               | Y Terms and Taxes    |                                  | Contact Information |                         |                         |    |
|---------------------|-------------------------------|----------------------|----------------------------------|---------------------|-------------------------|-------------------------|----|
| Company             | Collin College                | Payment Terms        | × Net 45                         | :=                  | Issue Option            | × Email                 | ≔  |
| Purchase Order Type | × One-Time Goods & Services ∷ | Due Date             | MM/DD/YYYY                       |                     | Supplier PO Issue Email | × monica@logotology.com | := |
| Supplier            | Logotology                    | Default Payment Type | Check - Controlled Disbursements |                     | Buyer *                 | × Katherine Rios …      | ≔  |

5. The buyer will approve/issue the change order and go back into the PO and close it. This way it comes to the buyer through the system and the vendor gets a copy.

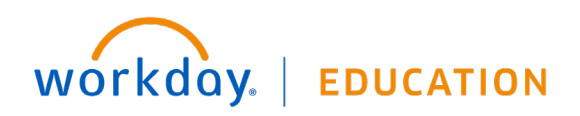